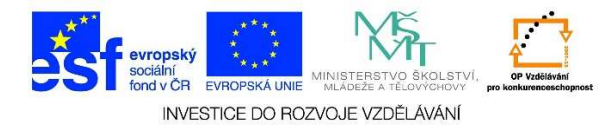

## Použití příkazu z panelu nabídek pomocí klávesnice

- 1. Spustíme např. program "Microsoft Word" Start/Všechny programy/Microsoft Office/Word
- 2. Na klávesnici stiskneme klávesu "Alt" nebo "F10", zobrazí se nám následující okno

|             | 1 2 3                                  | Ŧ     |                              |                                  |                                                 |                       |               |                          | D                   | okumen    | t3 - Word           |                         |                    |                     |
|-------------|----------------------------------------|-------|------------------------------|----------------------------------|-------------------------------------------------|-----------------------|---------------|--------------------------|---------------------|-----------|---------------------|-------------------------|--------------------|---------------------|
| SOUBO       | DR DOMŮ                                | VLOŽE | NÍ NÁ                        | /RH RO                           | ZLOŽENÍ STRÁN                                   | IKY                   | REFERENCE     | KORESPO                  | NDENCE              | REVIZE    | ZOE                 | BRAZENÍ                 |                    |                     |
| Vložit<br>V | X Vyjmout<br>Kopírovat<br>Kopírovat fo | rmát  | Calibri (Zák<br>B I <u>U</u> | lad = 11<br>= abc X <sub>2</sub> | • A <sup>*</sup> A <sup>*</sup> Aa<br>x² A • ª⊻ | •   🍖<br>• <u>A</u> • |               | *==+   €≡ ÷<br>≡   \$≡ • | ≘   2↓  <br>⊉ - ⊡ - | П Да<br>П | aBbCcDc<br>Vormální | AaBbCcDc<br>T Bez mezer | AaBbC(<br>Nadpis 1 | AaBbCcE<br>Nadpis 2 |
|             | Schránka                               | E.    |                              | Písm                             | 10                                              | 5                     | i             | Odstavec                 |                     | Es l      |                     |                         |                    | Styly               |
| μ.          |                                        |       |                              | 1 • 2 • 1 •                      | • <b>1</b> • + • <b>2</b> • + •                 | 1 · · ·               | 2 · · · 3 · · | · 4 · + · 5 ·            | I · 6 · I ·         | 7 • 1 •   | 8 · : · 9           | · · · 10 · · · ·        | 11 · · · 12 · ·    | · 13 · · · · 14 ·   |
|             |                                        |       |                              |                                  |                                                 |                       |               |                          |                     |           |                     |                         |                    |                     |

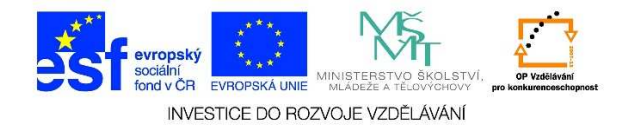

3. Pokud chceme zvolit např. nabídku **"Vložit",** stiskneme na klávesnici tlačítko **"V".** Zobrazí se následující obrazovka. Pomocí klávesnice opět vybereme další nabídku atd.

| 💵 🖯 - 🖱 =              |                                                                                                    | Dokument3 - Word                                                                                                    | ? 🗹 – 🗗                                                                                                    |
|------------------------|----------------------------------------------------------------------------------------------------|----------------------------------------------------------------------------------------------------|----------------------------------------------------------------------------------------------------|
| SOUBOR DOMŮ VLOŽENÍ NÁ | RH ROZLOŽE <u>NÍ</u> STRÁNKY REFEREN <u>CE</u> KORESPONDEN                                                                                                    | ICE RE <u>VIZ</u> E ZOBRAZENÍ                                                                                                    | Přihlásit se                                                                                                    |
| Titulní strana *       | AS<br>Store<br>I Giraf<br>nine Obrazce<br>AP a m<br>AS<br>Store<br>AS<br>Store<br>Store<br>AS<br>Store<br>AS<br>Store<br>AS<br>Store<br>AS<br>Store<br>AS<br>Store<br>AS<br>Store<br>AS<br>Store<br>AS<br>Store<br>AS<br>Store<br>AS<br>Store<br>AS<br>Store<br>AS<br>Store<br>AS<br>Store<br>AS<br>Store<br>AS<br>Store<br>AS<br>Store<br>Store<br>AS<br>Store<br>Store<br>Store<br>AS<br>Store<br>Store<br>Sto | Hypertextový odkaz<br>Dnline<br>ideo<br>V ( ) (žísložka<br>Císlo stránky →<br>( ) (číslo stránky →<br>( ) (číslo stránky →<br>( ) (číslo stránky →<br>( ) (číslo stránky →<br>( ) (číslo stránky →<br>( ) (číslo stránky →<br>( ) (číslo stránky →<br>( ) (číslo stránky →<br>( ) (číslo stránky →<br>( ) ( ) ( ) ( ) ( ) ( ) ( ) ( ) ( ) ( ) | Image: Apple of the second second |
| N                      |                                                                                                    | 5                                                                                                    |                                                                                                    |